## 如何在思科设备激活(CDA)门户上生成证书?

## 目录

仅供外部客户/合作伙伴使用: 这些说明包括 提供 帮助客户/合作伙伴自行执行以下操作来解决问题 。如果客户/合作伙伴按照说明遇到问题,请让他们向许可支持部门提交支持请求 (https://www.cisco.com/go/scm) 帮助解决。如果您是许可支持团队之外的思科内部资源,请勿自行执行这 些操作.

开始之前,请确保您具备以下条件:

- 有效Cisco.com帐户
- 用户需要具有CDA门户访问权限
- 用户需要具有证书管理访问权限

第1步:点击证书管理链接k <u>思科实施服务</u>.

第2步:点击""证书管理"选项卡。

第3步:点击 '签署CSR"选项卡。

第4步:从"选择产品"下拉列表。

'第5步:"加密类型"、"登录持续时间"和CSR文件属性仅在选择产品时启用。

步骤 6: 从""下方的选择加密类型加密类型'下拉列表(SHA1/SHA256)。默认情况下,选择的值为 SHA256.

步骤 7: 从""中选择证书的持续时间登录持续时间'下拉列表(180天/至5月31日st, 2025年)。

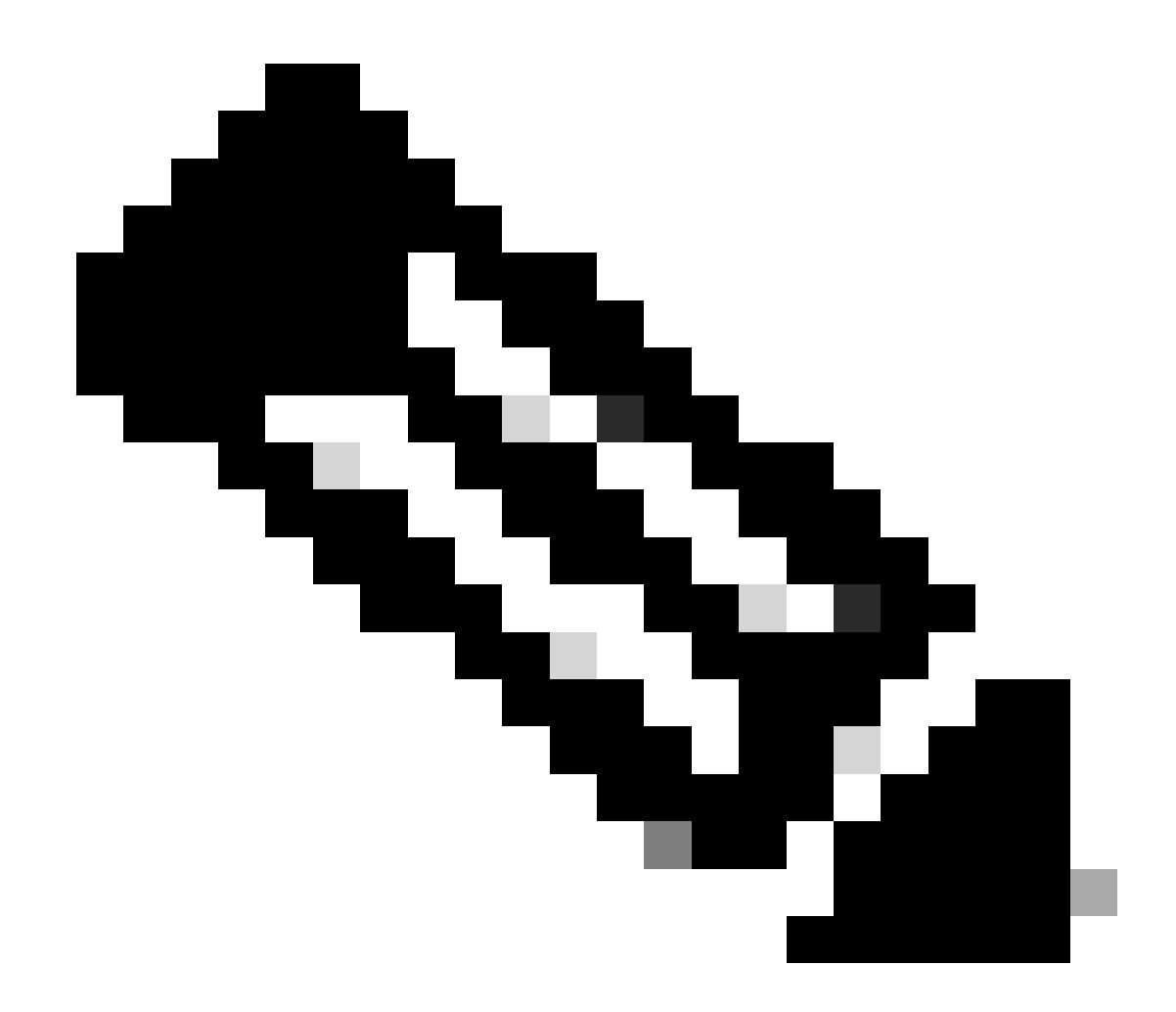

注意:当选择MD5加密时,以下弹出警告消息将确认加密选择

第8步:上传 CSR文件 在"CSR文件"字段中。

第9步:点击""签名证书请求'对已上传的证书文件进行签名。文件将立即签名

第10步:成功签署证书后,显示消息"C证书已成功签名"将会出现在屏幕上。点击确定.

第11步:点击""下载'下载签名证书。

第12步:在"证书接收方法'-在邮件地址字段中输入邮件地址,以将签名证书发送到邮件地址。

第14步:点击""提交"按钮,以便将签名证书发送到输入的邮件地址。您将收到确认消息,说明文件 已发送到电邮地址。上传的要签名文件与通过邮件发送的文件具有相同的名称。

故障排除:

如果您遇到无法解决的问题,请通过以下网址提交报告: <u>Support Case Manager</u> 要获得关于本文档内容的反馈,请提交 <u>这里。</u>

## 关于此翻译

思科采用人工翻译与机器翻译相结合的方式将此文档翻译成不同语言,希望全球的用户都能通过各 自的语言得到支持性的内容。

请注意:即使是最好的机器翻译,其准确度也不及专业翻译人员的水平。

Cisco Systems, Inc. 对于翻译的准确性不承担任何责任,并建议您总是参考英文原始文档(已提供 链接)。